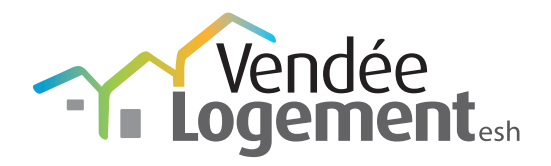

# Faire sa demande de logement en ligne : MODE D'EMPLOI

www.demandelogement85.fr

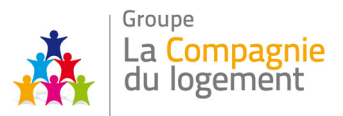

Pour saisir votre demande de logement en ligne, rendez-vous sur <u>www.demandelogement85.fr</u>

#### Une demande de logement simplifiée et centralisée...

Les bailleurs sociaux de la Vendée et leurs partenaires ont mis en œuvre un dispositif commun de gestion de la demande de logement. Cette organisation est destinée à faciliter vos démarches.

Ainsi, votre demande de logement est enregistrée sur un seul et même fichier géré par l'ensemble des organismes d'habitat social.

Vous pouvez adresser, déposer, mettre à jour ou renouveler votre demande auprès du partenaire de votre choix.

Grâce à ce fichier, tous les organismes auront connaissance de votre démarche.

## La saisie de votre demande en ligne

Dans l'objectif de continuer à simplifier vos démarches d'accès au logement social, les bailleurs sociaux de la Vendée et leurs partenaires vous permettent d'enregistrer **une seule demande** valable pour l'ensemble du département 85. Votre demande sera diffusée auprès de tous les bailleurs sociaux du département.

#### Cette demande a la même valeur que la demande de logement "papier"

A l'enregistrement de votre demande en ligne, vous recevrez votre numéro unique départemental qui vous sera demandé lors de toutes correspondances.

Si vous souhaitez que les bailleurs sociaux puissent étudier votre dossier, vous devez fournir la totalité des informations demandées. Il est important de mettre à jour régulièrement votre demande pour que les propositions faites par les bailleurs sociaux soient adaptées à vos souhaits et à votre situation.

## Les avantages de la saisie en ligne

- 🖊 Pas de dossier papier
- 🗸 Possibilité de transmettre vos justificatifs
- Possibilité de mettre à jour votre demande dès que nécessaire
- Possibilité de renouveler tous les ans votre demande (après réception du courrier de renouvellement)
- Possibilité d'éditer une fiche récapitulative de votre demande

## Les conditions d'accès au logement social

POUR EFFECTUER UNE

DEMANDE EN LIGNE

CLIOUEZ ICI

\m)

Dans tous les cas, vous devez :

- Etre de nationalité française ou titulaire d'une carte de séjour en cours de validité
- Louer le logement en tant que résidence principale
- Ne pas excéder un niveau de ressources variable suivant votre situation familiale

Créez votre accès personnel

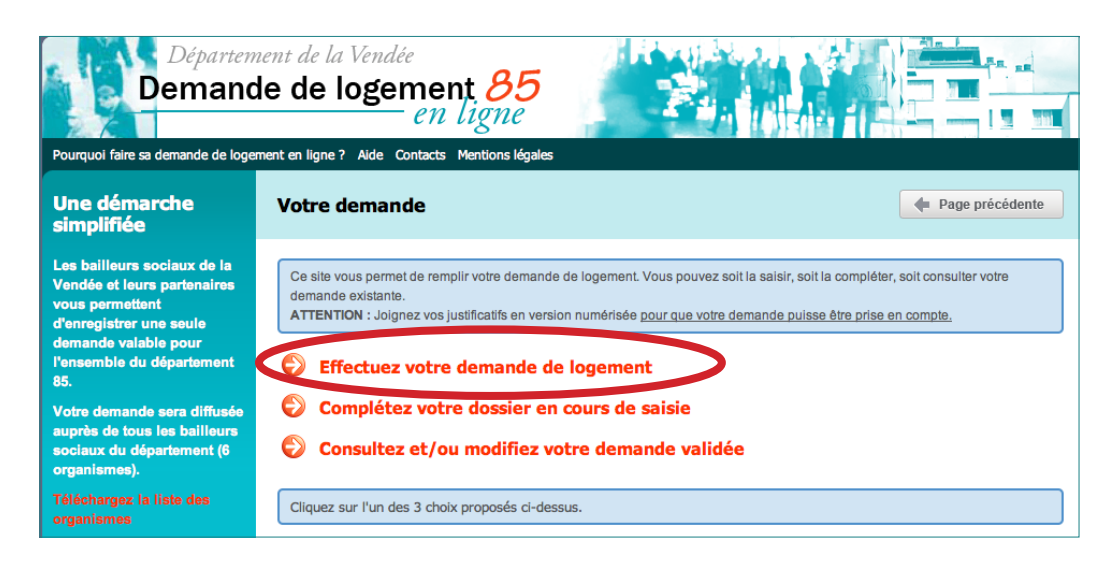

| Départen<br>Demanc                                                                                                    | tent de la Vendée<br>le de logement <u>85</u><br>en ligne |                  |
|----------------------------------------------------------------------------------------------------|-----------------------------------------------------------|------------------|
| Pourquoi faire sa demande de loge                                                                                     | ment en lighe 7 Alde Contacts Mentions legales            |                  |
| Une démarche<br>simplifiée                                                                                            | Identifiez-vous                                           | Page précédente  |
| Vous disposez <b>d'un mois</b> pour saisir votre demande.                                                             |                                                           | Mie 🔿 M. 🔿 Mme 🔿 |
| Si au terme de ce délai, vous<br>n'avez pas validé votre dossier,<br>celui-ci sera <b>annulé</b> .                    | Nom<br>Prénom                                             |                  |
| Sans attendre le mail de<br>confirmation, veuillez noter dès à<br>présent votre identifiant et votre<br>mot de passe. | Date de naissance<br>Email<br>Confirmation email          |                  |
| Merci de saisir toutes vos<br>informations en MAJUSCULES.                                                             |                                                           | Suivant          |

Un message s'affiche : Conservez bien vos identifiants, ils seront nécessaires pour toute connexion ultérieure.

| Récapitulatif des informations de connexion.                                                                                                    | \$ |
|----------------------------------------------------------------------------------------------------|----|
| Vous allez recevoir par e-mail votre identifiant et votre mot de passe mai<br>vous pouvez d'ores et déjà les noter :<br>Identifiant :<br>Mot de passe : CX9BFMA6 | is |
| Ils vous permettront de poursuivre la saisie ou de modifier votre demande                                                                                        | e. |
| Valider                                                                                                    |    |

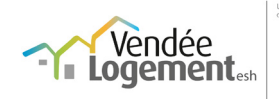

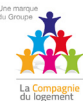

### Effectuez votre demande

| 1 . Votre identité                                                                                                |                                                                    | M. X X   En cours de saisie<br>» Déconnexion                    |
|----------------------------------------------------------------------------------------------------|--------------------------------------------------------------------|-----------------------------------------------------------------|
| Nom<br>Prénom<br>Date de naissance<br>Veuillez indiquer votre lieu de naissance<br>Votre nationalité<br>Vous êtes | Me M. Mme<br>X<br>X<br>1 1 01 1967 1<br>Française<br>Célibataire 1 | Important afin que<br>nous puissions vous<br>joindre facilement |
| Téléphone domicile<br>Téléphone travail                                                                           |                                                                    | Téléphone<br>portable                                           |
| A cocher si vous ê                                                                                                | tes en couple                                                      |                                                                 |

puis à compléter

#### Question personnelle

Question personnelle posée en cas de perte du mot de passe ex : quel est le nom de mon animal de compagnie ?

Réponse à fournir en cas de perte du mot de passe xx

Cette question pourra vous permettre de retrouver votre demande en cas de perte de mot de passe.

## 2. Vos coordonnées

| 2 | М. | ХХ | I | En | С | urs | de | saisie |
|---|----|----|---|----|---|-----|----|--------|
|   |    |    |   |    |   | ÷ . |    |        |

| n | 100 |     | - | - | 200 | ~ |  |
|---|-----|-----|---|---|-----|---|--|
|   | -   | r - |   |   | -   |   |  |
|   | ~   |     |   |   |     |   |  |

|                                         | Adresse où le courrier doit être envoyé                                                                                                    |  |  |  |  |  |  |
|-----------------------------------------|----------------------------------------------------------------------------------------------------|--|--|--|--|--|--|
| Bâtiment                                | Escalier Etage Appartement                                                                                                    |  |  |  |  |  |  |
| Numéro                                  | Voie                                                                                                    |  |  |  |  |  |  |
| Complément                              | Lieu-dit                                                                                                    |  |  |  |  |  |  |
| Code postal                             | Commune                                                                                                    |  |  |  |  |  |  |
|                                         | Adresse à l'étranger                                                                                                    |  |  |  |  |  |  |
| Hébergé chez                            |                                                                                                    |  |  |  |  |  |  |
| L'adresse où le cour                    | rier doit vous être envoyé, est-elle différente de l'adresse où vous vivez actuellement ? Non ${ e 	ilde { m Non}}$                                                           |  |  |  |  |  |  |
|                                         | Page précédente Page suivante                                                                                                    |  |  |  |  |  |  |
| Vous souhaitez sa                       | uvegarder votre saisie ou compléter votre demande plus tard, cliquez sur ce bouton                                                                                            |  |  |  |  |  |  |
| Zone "Hébergé c<br>éditées sur l'adress | Zone "Hébergé chez" : notez CHEZ NOM et PRENOM de la personne qui vous héberge. ATTENTION ces informations sont éditées sur l'adresse des courriers qui vous seront adressés. |  |  |  |  |  |  |

| 3 . Si                            | ituation                                                                                                    | ı familiale                                                       |                                                                          |                                           |                                                                 |                                              | Ам.             | X X   En cours de sais<br>» Déconnexio |  |
|-----------------------------------|----------------------------------------------------------------------------------------------------|-------------------------------------------------------------------|--------------------------------------------------------------------------|-------------------------------------------|-----------------------------------------------------------------|----------------------------------------------|-----------------|----------------------------------------|--|
|                                   | De combi                                                                                                    | en de personne<br>S                                               | s (y compris vous-mêr<br>3i naissance attendue,<br><b>Les r</b>          | ne) se co<br>, précisez<br><b>nembres</b> | mpose votre foy<br>le nombre d'enfa<br>: <b>de votre foye</b> r | er? 2 💌                                      |                 |                                        |  |
|                                   | Nom                                                                                                    | Prénom                                                            | Date de naissance                                                        | Sexe<br>M   F                             | Lien de parenté                                                 | Personne<br>à charge                         | Activité        | Compléments                            |  |
|                                   | х                                                                                                    | х                                                                 | 01/01/1967                                                               | м                                         | Demandeur                                                       |                                              |                 | 8                                      |  |
|                                   |                                                                                                    |                                                                   | Les autr                                                                 | es memb                                   | ores de votre fo                                                | oyer                                         |                 |                                        |  |
|                                   | Nom                                                                                                    | Prénom                                                            | Date de naissanc                                                         | e Sex<br>M                                | e Lien de<br>F parenté                                          | Personne<br>à charge                         | Activité        | Compléments                            |  |
|                                   | Si vous êtes en situation de handicap, cliquez sur cet icône.<br>Les informations que vous allez renseigner nous permettrons de cibler au<br>miaux votre demande |                                                                   |                                                                          |                                           |                                                                 |                                              |                 |                                        |  |
|                                   |                                                                                                    | coursed or up                                                     | Page précé                                                               | edente                                    | Page su                                                         | uivante 🔿                                    |                 |                                        |  |
| VOL                               | us sounaitez                                                                                                    | sauvegarder vo                                                    | sur ce bouton                                                            | er votre d                                | emande plus can                                                 | a, cilquez                                   | Sauvegarder v   | votre saisie 🕞                         |  |
| Zo<br>de vis<br>Zo<br>décla<br>En | ne "Lien de<br>site".<br>ne "Person<br>ration de ra<br>cas d'hand                                                                                                | parenté" : si v<br>ne à charge" : d<br>evenus.<br>licap ou de mot | ous avez des enfants<br>cochez la case unique<br>pilité réduite, cliquez | ;, sélectio<br>ement si<br>sur l'icôn     | onnez l'un des ce<br>vous avez décla<br>e "Fauteuil roula       | es 3 choix "Enfa<br>ré cette persor<br>ant". | ant", "Garde al | ternée" ou "Droit<br>sur votre         |  |

## 4 . Situation professionnelle

| 2 | М. | X | X | En | cours | de  | sai |
|---|----|---|---|----|-------|-----|-----|
|   |    |   |   |    | » Dác | 000 | ovi |

| 100 | n | ó | r | n | n | n | 0 |   |
|-----|---|---|---|---|---|---|---|---|
| ~   | v | c | ÷ | v |   |   | 6 | u |
|     |   |   |   |   |   |   |   |   |

|                                                                                                    | Demandeur                                                                                                    |                      |
|----------------------------------------------------------------------------------------------------|----------------------------------------------------------------------------------------------------|----------------------|
| Votre profession                                                                                    |                                                                                                    |                      |
| Votre statut d'activité                                                                             | CDI (ou fonctionnaire)                                                                                       |                      |
| Votre catégorie socio-professionnelle                                                               | Ouvriers qualifiés                                                                                           |                      |
|                                                                                                    | Votre employeur :                                                                                            |                      |
| Nom                                                                                                 | XXX                                                                                                    |                      |
| Adresse                                                                                             |                                                                                                    |                      |
|                                                                                                    |                                                                                                    | _                    |
|                                                                                                    |                                                                                                    |                      |
| Code postal                                                                                         | Commune                                                                                                    |                      |
|                                                                                                    |                                                                                                    | Adresse à l'étranger |
| Date d'entrée chez l'employeur                                                                      |                                                                                                    |                      |
| Code postal de la commune de travail                                                                | Commune                                                                                                    |                      |
|                                                                                                    | de travali                                                                                                   | Adresse à l'étranger |
|                                                                                                    |                                                                                                    | 6.1. day             |
|                                                                                                    |                                                                                                    |                      |
|                                                                                                    | Si vous connaissez votre organisme collecteur                                                                | Astria INICIAL       |
| Votre employeur a t'il au moins 20 salariés ?                                                       | 1% logement                                                                                                  | C.I.L.               |
|                                                                                                    |                                                                                                    | CIL VAL DE           |
|                                                                                                    |                                                                                                    |                      |
| Avez-vous plusieurs employeurs ?                                                                    | Oui 🔲 Non 🗹                                                                                                  |                      |
| Si vous travaillez, merci de préciser votre prof                                                    | ession.                                                                                                    |                      |
| Zone "Organisme collecteur" : si votre entrepri<br>organisme peut vous aider dans la recherche d'un | ise cotise auprès d'un organisme collecteur du 1% log<br>n logement. Renseignez-vous auprès de votre employe | ement, cet<br>eur.   |
| 🔶 Page j                                                                                            | précédente Page suivante                                                                                     |                      |
|                                                                                                    |                                                                                                    |                      |

## 5. Vos ressources actuelles

|                                                                                                    | XX                            |                                  |                      |
|----------------------------------------------------------------------------------------------------|-------------------------------|----------------------------------|----------------------|
| Salaire ou revenu d'activité                                                                                          |                               | €                                | -                    |
| Retraite                                                                                                    |                               | €                                | -                    |
| Allocation chômage indemnité                                                                                          |                               | €                                |                      |
| Pension alimentaire reçue                                                                                             |                               | €                                |                      |
| Pension d'invalidité                                                                                                  |                               | €                                |                      |
| Vos revenus annuels (indiquez le montant qui figure su                                                                | r l'avis d'imposition, qui vo | ous sera demandé lors d'une prop | osition de logement) |
|                                                                                                    | 0                             | €                                |                      |
| Revenu fiscal de reference de l'année 2011                                                                            |                               |                                  |                      |
| Revenu fiscal de référence de l'année 2011 Revenu fiscal de référence de l'année 2012                                 | 0                             | €                                |                      |
| Revenu fiscal de référence de l'année 2011 Revenu fiscal de référence de l'année 2012 Reportez vous à votre avis d'im | 0<br>position 2013            | sur les revenus d                | e 2012               |

Zone "Ressources mensuelles" : il est inutile de saisir des "0" dans les cases qui ne vous concernent pas.

"Pension alimentaire versée" : à renseigner si vous donnez de l'argent à une personne suite à une séparation. Ce montant sera déduit de vos ressources.

Zone "Revenus annuels" : Vous devez saisir le revenu fiscal de référence inscrit à la ligne 25 de votre avis d'imposition. Pour visualiser un exemple, cliquez sur le bouton "?" situé avant la zone de saisie. Si vous n'avez pas déclaré de revenus pour les années citées, indiquez "0". **RAPPEL** : n'oubliez pas de numériser vos avis d'imposition.

|                                  | / |
|----------------------------------|---|
| Allocation Jeune enfant (PAJE)   | € |
| Allocation de minimum vieillesse | € |
| Bourse étudiant                  | € |
| LAutres (hors APL ou AL)         | € |
| Pension alimentaire versée       | € |

A l'aide du menu déroulant, indiquez vos revenus. Renseignez ici les «autres» ressources perçues. Les APL ou AL seront à préciser dans la partie « Logement actuel ».

| SUB LE                                                                                                    | REVENU                                                                                                    |                |            |
|----------------------------------------------------------------------------------------------------|----------------------------------------------------------------------------------------------------|----------------|------------|
| AVIS D'IMPOT SOTT                                                                                                    | Voue                                                                                                    | 1              |            |
| NETAS, CIES REVENUS<br>des sublitives et assumblies (2)<br>don 10% ou finite risels<br>ets, paraisons, nantes nells                                                                                                    | 15084<br>1508<br>13585                                                                                                    |                | 13585      |
| REVENU BRUT OLOBAL                                                                                                    | 1                                                                                                    | 1              |            |
| REVENU IMPOSABLE<br>OT SUR LES REVENUS SOUMIS AU BAREME (14)                                                                                                    |                                                                                                    |                | 451        |
| pote sur la revenu nel avant contactions<br>pot sur la revenu nel avant merutanices<br>pot TOTAL AVANT IMPUTATIONS                                                                                                    | Vous                                                                                                    |                |            |
| RIME POUR L'EMPLOI (23)                                                                                                    | 18632                                                                                                    | 1              |            |
| Revenus déclarés - actuité solanée                                                                                                    | OUI                                                                                                    | EVE            | APLE       |
| A multis salaries, temps pigin                                                                                                    | anciesez pas                                                                                                    | EAL            | 1          |
| Vous ne pouvez pas béneficier de la prime car vous ne<br>les conditions de revenus fades dans la loi (23)                                                                                                    | 1                                                                                                    |                | 184        |
| Compte tenu des éléments que vous avez decurse<br>total de votre imposition nette à recouvrer est de                                                                                                    | 1                                                                                                    |                | 3,32%      |
| Votre taux d'imposition est de (24)                                                                                                    | *********                                                                                                    |                | 56769      |
| NEORMATIONS COMPLEMENTARES                                                                                                    |                                                                                                    | New            |            |
| Revens facal de relevense (un<br>REVENUS EXIONERES (pour memoine)<br>Heures supplementaires                                                                                                    | Declariter                                                                                                    | 3538           | - 1 -      |
| Heritag antique                                                                                                    |                                                                                                    |                |            |
|                                                                                                    | ANE SUIVANTE                                                                                                    | 1              | 1,00       |
| LA SUITE DE VOTRE AVIS FIGURE SUR LA PI                                                                                                    |                                                                                                    | and the second | a state in |
| C                                                                                                    |                                                                                                    | 3              |            |
| and the second second se | and the second second s |                |            |

L'avis d'imposition est un document obligatoire pour l'attribution d'un logement social. Sans ce document, aucun logement ne pourra vous être attribué.

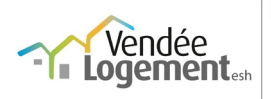

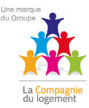

#### 6 . Votre logement actuel

| Statut de votre logement actuel                                                                                                    | Locataire parc privé                                                                                                    |  |  |  |  |
|----------------------------------------------------------------------------------------------------|----------------------------------------------------------------------------------------------------|--|--|--|--|
| Depuis le                                                                                                    | 4 🔍 04 🗨 2004 🗨                                                                                                    |  |  |  |  |
| Talle                                                                                                    | T1 : studio<br>T2 : 1 chambre                                                                                                    |  |  |  |  |
| Surface                                                                                                    | 84 m <sup>2</sup> T3 : 2 chambres                                                                                                    |  |  |  |  |
| Catégorie                                                                                                    | Maison 💌                                                                                                    |  |  |  |  |
| Loyer hors charges                                                                                                    | 650,00 €                                                                                                    |  |  |  |  |
| Aide au logement (APL ou AL)                                                                                                    | 0,00 €                                                                                                    |  |  |  |  |
| Etes-vous à jour du paiement de vos loyers ?                                                                                                    | Oui 💿 Non 🔘 Non précisé 🔘                                                                                                    |  |  |  |  |
| Préavis                                                                                                    | 3 mois 💌                                                                                                    |  |  |  |  |
| 1er motif de la demande                                                                                                    | Logement trop petit                                                                                                    |  |  |  |  |
| 2ème motif de la demande                                                                                                    | Logement trop cher                                                                                                    |  |  |  |  |
| 3ème motif de la demande                                                                                                    |                                                                                                    |  |  |  |  |
| Etes vous propriétaire d'un logement autre que celui<br>que vous habitez?                                                                                                    | Sélectionnez dans les listes déroulantes les motifs correspondant au mieux à votre situation. Le motif : « Autre motif particulier » est à choisir en dernier recours. |  |  |  |  |
|                                                                                                    |                                                                                                    |  |  |  |  |
| 🖣 Page pr                                                                                                    | Page suivante 📫                                                                                                    |  |  |  |  |
|                                                                                                    |                                                                                                    |  |  |  |  |
| Statut d'occupation "Chez un particulier" : à renseigner si une personne vous accueille dans son logement.<br>Statut d'occupation "Logé à titre gratuit" : à renseigner si une personne met à votre disposition un logement gratuitement. A ne<br>pas confondre avec le statut "Chez un particulier". |                                                                                                    |  |  |  |  |
| Statut d'occupation "Locataire parc privé" : à renseigner si vous louez un logement auprès d'une agence ou d'un particulier. A ne                                                                                                    |                                                                                                    |  |  |  |  |
| pas confondre avec le statut "Chez un particulier".                                                                                                    |                                                                                                    |  |  |  |  |
| <ul> <li>Statut o occupation "Sous-locataire ou neberge dans un logement a titre temporaire": a renseigner si vous etes loge par<br/>l'intermédiaire d'une association. A ne par confondre avec le statut "Chez un particulier".</li> </ul>                                                           |                                                                                                    |  |  |  |  |
| Pour avoir plus de précisions sur les motifs de demande, cliquez sur le lien suivant                                                                                                    |                                                                                                    |  |  |  |  |
|                                                                                                    |                                                                                                    |  |  |  |  |

## $\underline{www.demandelogement 85.fr}: mode d'emploi$

#### 7. Logement recherché

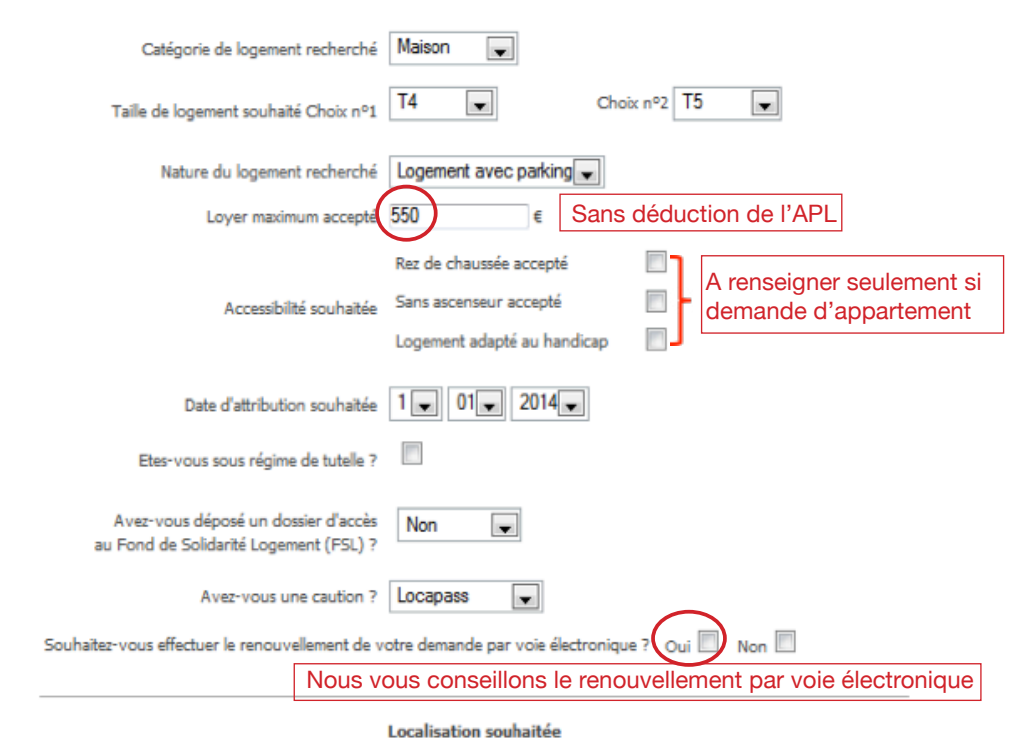

| Choix nº                            | Commune/Quartier                                            |                      |      | Sélection |            |
|-------------------------------------|-------------------------------------------------------------|----------------------|------|-----------|------------|
| 1                                   | LA ROCHE SUR YON                                            | ×                    | ÷    |           | $\bigcirc$ |
| 2                                   | VENANSAULT 0                                                | ×                    | ÷    |           | 0          |
| 3                                   | LE POIRE SUR VIE                                            | ×                    | ÷    |           |            |
|                                     | Nouveau choir                                               | ¢.                   |      |           |            |
| <sup>2</sup> our un m<br>de choisir | neilleur ciblage, détailler les c<br>une communauté de comm | ommunes<br>unes (CC) | souh | aitées e  | t évite    |

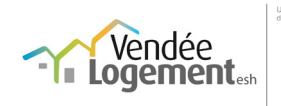

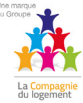

| 8 . Justificatifs                                                                                                    |                             |               | M.XX   Modification<br>» Déconnexion |  |  |  |  |
|----------------------------------------------------------------------------------------------------|-----------------------------|---------------|--------------------------------------|--|--|--|--|
|                                                                                                    | A joindre en<br>recto/verso |               |                                      |  |  |  |  |
| Type de pière                                                                                                    | Contenu du fichier          | Fichier joint |                                      |  |  |  |  |
| Pièce d'identité 👻                                                                                                    | Pièce D'identité            |               | Parcourir 🗙                          |  |  |  |  |
| Avis d'imposition 👻                                                                                                    | Avis D'imposition           |               | Parcourir X                          |  |  |  |  |
| Si vous avez des enfants, joindre<br>copie du livret de famille ou acte(s)<br>de naissance                                                                                                    |                             |               |                                      |  |  |  |  |
|                                                                                                    | Page précéder               | Page suivante |                                      |  |  |  |  |
| Pour finaliser votre demande, vous devez joindre vos pièces justificatives :<br>- pièce d'identité ou titre de séjour (pièce obligatoire à la prise en compte de votre dossier)<br>- avis d'imposition ou de non-imposition sur le revenu pour toute personne vivant dans le foyer pour les 2 dernières années<br>(pièce nécessaire à l'instruction de votre dossier).                                                                             |                             |               |                                      |  |  |  |  |
| Vous pouvez soit les joindre via cet onglet, soit les transmettre à l'un des organismes du département (liste des partenaires) en<br>précisant votre numéro de demande.<br>Pour joindre vos justificatifs, cliquez sur le bouton « nouveau » puis sélectionnez le « type de pièce ».<br>Allez ensuite chercher le document à l'aide du bouton « parcourir ».<br>Le fichier ne doit pas dépasser 2 Mo et doit être au format pdf, jpeg, gif ou tif. |                             |               |                                      |  |  |  |  |
|                                                                                                    |                             |               |                                      |  |  |  |  |
| Si vous n'avez pas la possibilité de scanner vos documents, vous pouvez les transmettre par                                                                                                    |                             |               |                                      |  |  |  |  |

courrier (voir liste des partenaires)

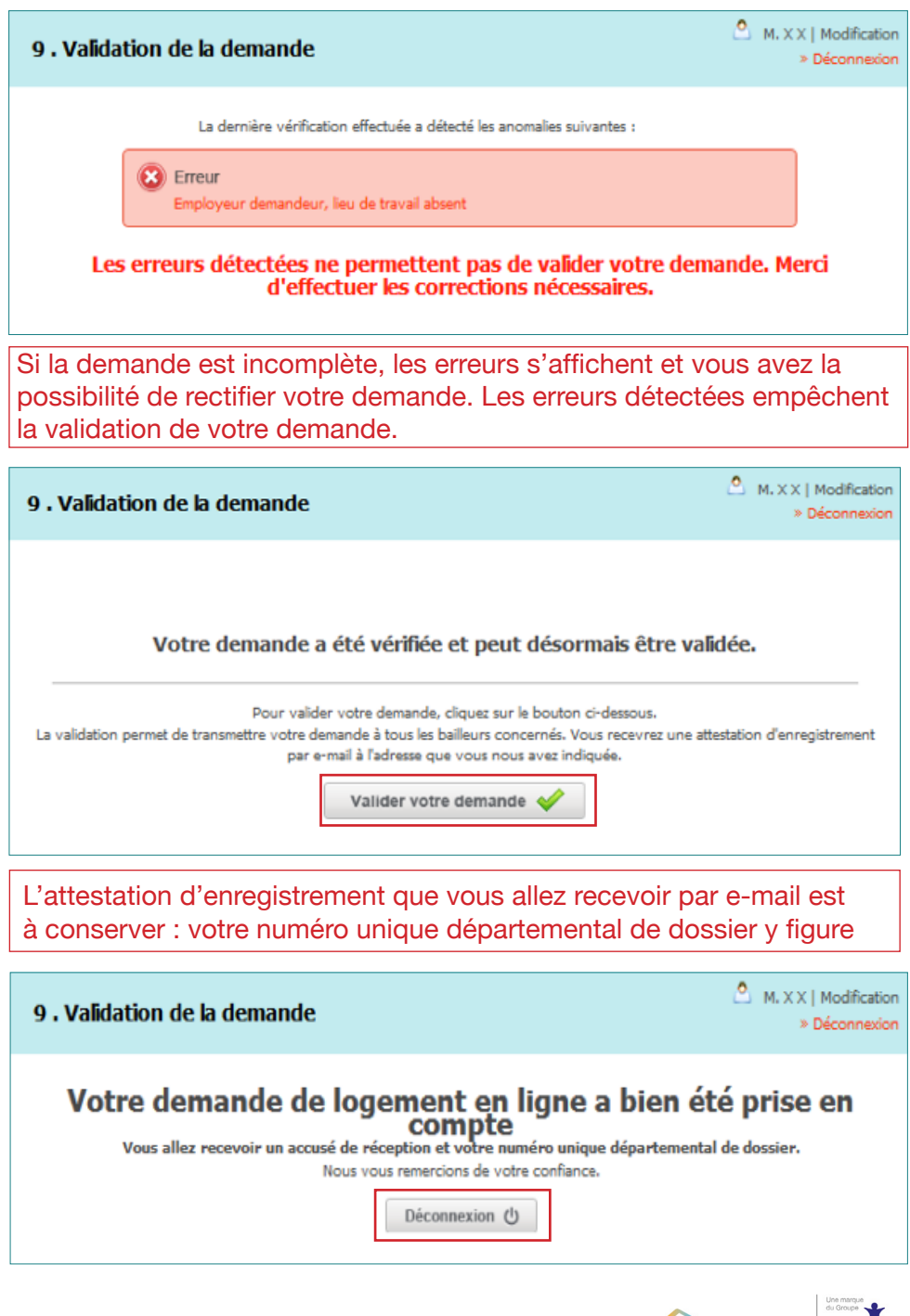

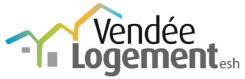

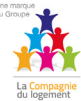

Aucune démarche complémentaire n'est nécessaire après cet enregistrement.

Nous pourrions néanmoins être amenés à vous solliciter ultérieurement si une libération de logement vous correspondant intervenait afin d'obtenir un complément de dossier.

Ainsi nous pourrions procéder à l'étude de votre dossier dans le cadre d'une attribution future.

Votre demande de logement est valable 1 an et devra être renouvellée chaque année. Ce renouvellement pourrra se faire en ligne ou en nous retournant le document que vous recevrez par courrier à votre domicile en fin de première année.

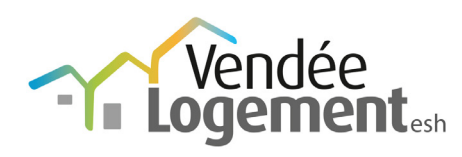

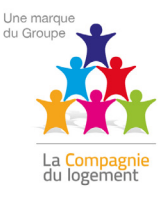

## www.vendee-logement.fr

Vendée Logement, 5 900 logements en Vendée et 5 Bureaux Conseil Logement de proximité

#### La Roche-sur-Yon

Rue Duchesne de Denant La Genéraudière 85000 La Roche sur Yon Téléphone : 02 51 45 23 05 Fax : 02 51 47 75 82

#### Challans

**42 rue Carnot 85300 Challans** Téléphone : 02 51 45 23 04 Fax : 02 51 35 05 23

#### Les Sables d'Olonne

21 bis rue du Maréchal Leclerc 85100 Les Sables d'Olonne Téléphone : 02 51 45 23 01 Fax : 02 51 21 99 86

#### Fontenayle-Comte

**49 rue de la République 85200 Fontenay-le-Comte** Téléphone : 02 51 45 23 02 Fax : 02 51 52 42 85

**32 rue de l'église 85500 Les Herbiers** Téléphone : 02 51 45 23 03 Fax : 02 51 64 57 76

Les Herbiers